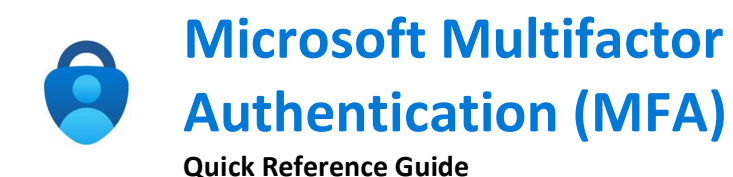

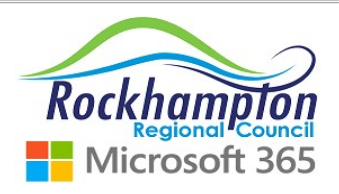

## MFA Overview

Multifactor Authentication provides additional protection for staff or 3<sup>rd</sup> Parties accessing Council systems externally i.e. working from home.

MFA requires 2 levels of verification:

- 1. Username and Password
- 2. Microsoft Authenticator App approving the log-on request

To setup the Microsoft Authenticator App and MFA, follow the steps below.

Please note: MFA is only required when accessing Council systems from an **External** network only. Personal phones can be used as the Authenticator App does not store Personal or Council data.

## 1. On your Mobile - Get the Microsoft Authenticator App

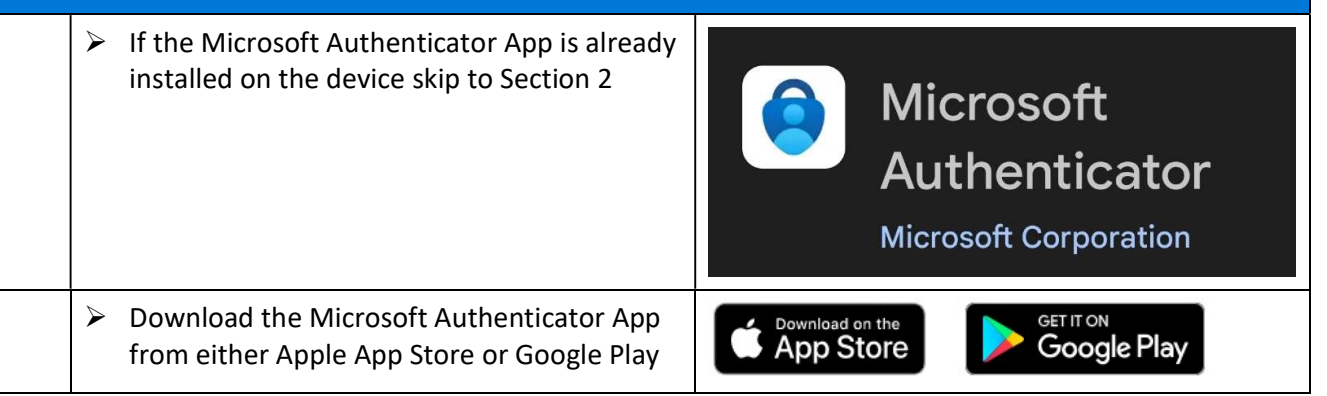

## 2. On your Computer - Logon to MFA setup

- Open a web browser (E.g. Chrome, Microsoft Edge) and start an Incognito or InPrivate window by pressing:
   Ctrl + Shift + n
- In your web browser go to <u>https://aka.ms/mfasetup</u> and login with your work email address and password
- Click next on the following screens until you see the QR code
- When you see the QR code do not click next straight away, complete Section 3 to setup the Microsoft Authenticator App on your mobile, then scan the QR code on your computer screen

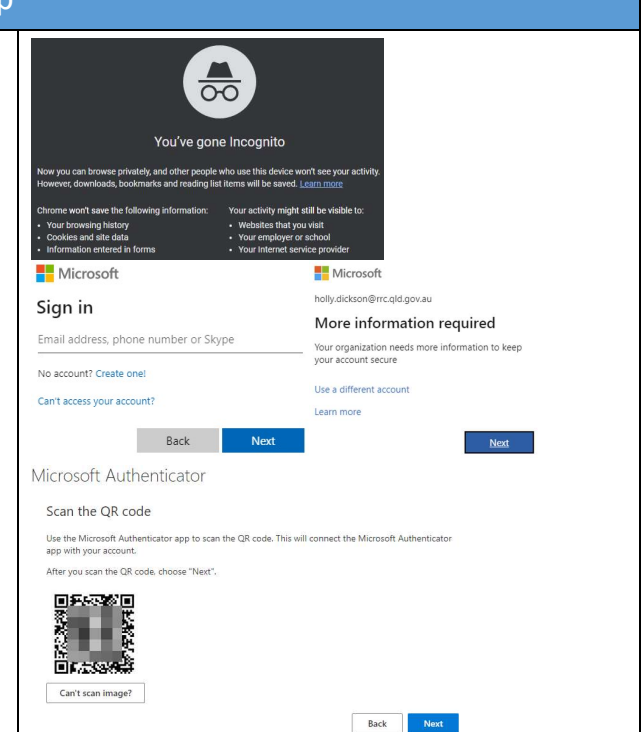

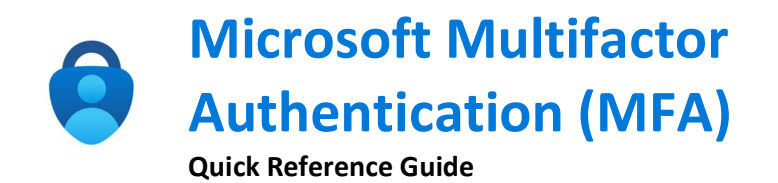

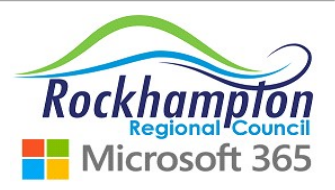

| 3. On your Mobile - Setup the Microsoft Authenticator App                         |                                                        |                                                                                          |                            |                    |  |  |
|-----------------------------------------------------------------------------------|--------------------------------------------------------|------------------------------------------------------------------------------------------|----------------------------|--------------------|--|--|
| Open the Micr<br>your mobile de                                                   | osoft Authenticator App on<br>evice & tap the + symbol | <b>E</b> Auth                                                                            | © 10:38 am<br>enticator    | © ◙ 46%<br>Q<br>+  |  |  |
| > Tap Work or se                                                                  | chool account                                          | HITEISTR 40      O 10:39 am     Add account     WHAT KIND OF ACCOUNT ARE YOU             |                            | en • 0 9 42% • 1   |  |  |
| Tap Scan QR code, then scan the QR code on<br>your computer screen from Section 2 |                                                        | Personal account Work or school account Other (Google, Facebook, et Add work or school a | tc.) > Your account provid | Ner will display a |  |  |
|                                                                                   |                                                        | Sign in Scan                                                                             | QR code Or enter code (    | je<br>manually     |  |  |

| 4. On your Computer & Mobile – Complete the MFA setup                    |                                                                                                    |  |  |  |  |
|--------------------------------------------------------------------------|----------------------------------------------------------------------------------------------------|--|--|--|--|
| Once you have scanned the QR code click next                             | Microsoft Authenticator<br>Scan the QR code<br>Use the Microsoft Authenticator app to scan the QR code. This will connect the Microsoft Authenticator<br>app with your account.<br>After you scan the QR code. choose "Next".                                                                                                    |  |  |  |  |
|                                                                          | Cart scan image?<br>Back Next<br>Keep your account secure                                                                                                    |  |  |  |  |
| Take note of the number on your computer<br>screen                       | Your organisation requires you to set up the following methods of proving who you are. Microsoft Authenticator Let's try it out                                                                                                    |  |  |  |  |
| > You will receive a MEA patification on your                            | Approve the notification we're sending to your app by entering the number shown below.                                                                                                    |  |  |  |  |
| mobile device asking you to type in the<br>number from the previous step | Are you trying to sign in?     Rockhampton Regional Council     vandemhurk_agerc.qid.gov.au Enter the number shown to sign in.     Enter surgest bare     Type number                                                                                                    |  |  |  |  |
|                                                                          | 47<br>ves from computer<br>on your mobile                                                                                                    |  |  |  |  |
| Once MFA has successfully matched the<br>numbers click Next & then Done  | CAN'T SEE THE NUMBER      Keep your account secure     Keep your account secure     Wor regeneration regime you is using the following methods of proving who you are.      Microsoft Authenticator     Success!                                                                                                    |  |  |  |  |
| MFA setup is now complete!                                               | Image: Construction operated         Construction operated         Construction operated |  |  |  |  |

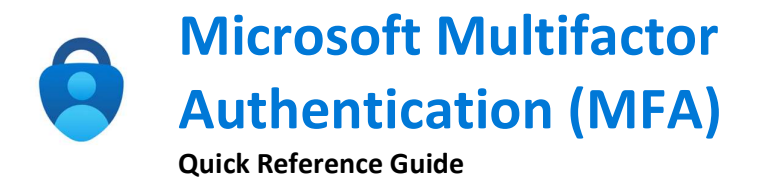

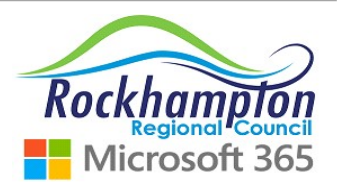

| How to approve sign-in using Microsoft Authenticator App |                                                                                                    |                                                                                                    |                                                                                                    |  |  |  |
|----------------------------------------------------------|----------------------------------------------------------------------------------------------------|----------------------------------------------------------------------------------------------------|----------------------------------------------------------------------------------------------------|--|--|--|
|                                                          |                                                                                                    | When signing into a Council resource that<br>requires MFA, your computer will prompt<br>you to type in the corresponding number on<br>your mobile device                                                                                | Are you trying to sign in?     Microsoft     Sockhampton Regional Council     vandenhurkr_a@rrc.qld.gov.au                                                                                                    |  |  |  |
|                                                          |                                                                                                    | Check your mobile notifications or open the MFA app if you missed the popup                                                                                                    | Approve sign-in request<br>Copen your Authenticator app, and enter the<br>number shown to sign in.<br>19<br>YES                                                                                                    |  |  |  |
|                                                          |                                                                                                    | If you receive a notification and you <u>are not</u><br>trying to logon you should report this to<br>your manager and IT Services ASAP                                                                                                  | No numbers in your app? Make sure to upgrade to the latest version. NO, IT'S NOT ME More information Cancel I CAN'T SEE THE NUMBER                                                                                                    |  |  |  |
|                                                          | A                                                                                                    | When connecting to your Council computer<br>via remote desktop (eg. working from home)<br>you will not receive a MFA prompt on your<br>computer, nor will you need to enter a<br>number, you simply must tap approve to<br>authenticate | g to your Council computer<br>cop (eg. working from home)<br>ive a MFA prompt on your<br>rill you need to enter a<br>nply must tap approve to<br>Below is for Remote Desktop only<br>Approve sign-in?<br>Rockhampton Regional Council<br>holly.dickson@rrc.qld.gov.au<br>DENY APPROVE |  |  |  |
| TIP                                                      | If working from outside the office and logging onto Remote Desktop, you will not be prompted on your computer to approve MFA. You need to approve the sign-in on your mobile device to proceed |                                                                                                    |                                                                                                    |  |  |  |